# NC版八千代松陰高等学校 Web サイト各種設定方法について

### PC サイトの操作方法

★ログイン方法,パスワードの変更方法

- 1. NC版八千代松陰高等学校 Web サイトのページを開く。
- 2. 画面右上の「ログイン」をクリックする。
- 3.7月に配付したプリントに記載されたログイン ID とパスワードをログインウインドウ内に入力する。
- 4. ログインウインドウ内の「ログイン」をクリックする。
- 5. 画面右上の「管理」をクリックする。
- 6. 会員情報のアイコンをクリックする。
- 7. 「パスワード」の右をクリックする。
- 8.「現在のパスワード」に現在のパスワードを入力する。
- 9.「新しいパスワード」と「新しいパスワードの再入力」に自分で設定した新しいパスワードを入力する。
- 10. 「決定」をクリックする。
- 11. 画面右上の (X) (閉じる) をクリックする。
- 12. 画面右上の「管理終了」をクリックする。
- ★メールアドレスの登録方法(任意、突発的な緊急情報のメール配信を希望する方のみ)
  - 1. NC版サイトへログインする。
  - 2. 画面上部の「管理」をクリックする。
  - 3. 会員情報のアイコンをクリックする。
  - 4. 「eメール」または「携帯メール」をクリックする(2つ登録することも可能です)。
  - 5. メールアドレスを入力し、「受け取る」にチェックを入れ、クリックする。
  - 6. 画面右上の 🚫 「閉じる」 をクリックする。
  - 7. 画面右上の「管理終了」をクリックする。
- ★ログアウト方法
  - 1. 画面右上の「ログアウト」をクリックする。

#### スマートフォンサイトの操作方法

#### ★ログイン方法

- 1. NC版八千代松陰高等学校 Web サイトのページを開く。
- 2. 画面右上の「ログイン」をタップする。
- 3. 裏面に記載のログイン ID とパスワードを入力する。
- 4. 画面中央の「ログイン」をタップする。
- ★NC 版サイトへのログインパスワードの変更方法
  - 1. NC版サイトへログインする。
  - 2. 画面下部、ログイン ID が表示されているボタンをタップする。
  - 3. ページ下部の「編集」をタップする。
  - 4.「現在のパスワード」に現在のパスワードを入力する。
  - 5.「新しいパスワード」と「新しいパスワードの再入力」に自分で設定したパスワードを入力する。
  - 6. ページ下部の「決定」をタップする。
- ★メールアドレスの登録方法(任意、突発的な緊急情報のメール配信を希望する方のみ)
  - 1. NC版サイトへログインする。
  - 2. 画面下部、ログイン ID が表示されているボタンをタップする。
  - 3. ページ下部の「編集」をタップする。
  - 4. 「e メール」または「携帯メール」にメールアドレスを入力し、「受け取る」にチェックを入れる。(2 つ登録 することも可能)。
  - 5. ページ下部の「決定」をタップする。

## ★ログアウト方法

1. ページ右下部の「ログアウト」をタップする。